Example demonstrating how to run the APCluster plugin on the original data provided by the authors of AP, includes an example of storing the clustering results in text file

## Go to the Affinity Propagation homepage

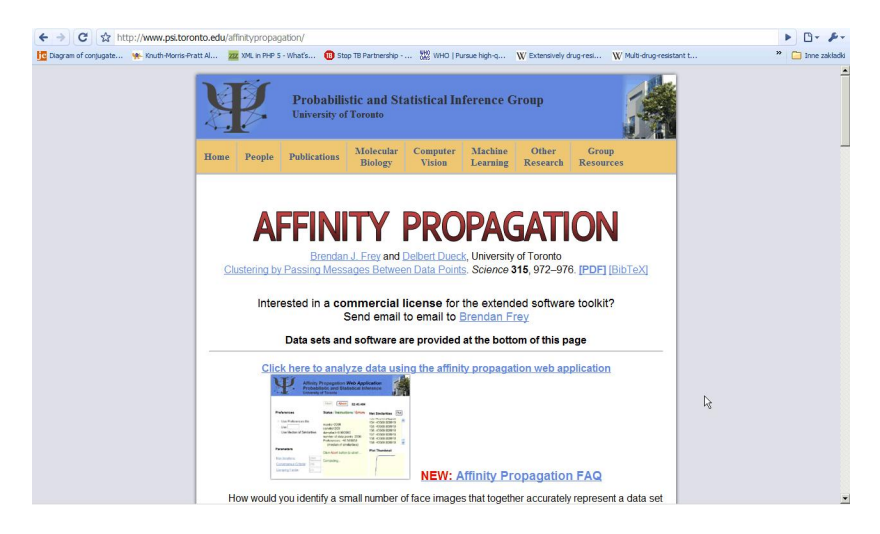

Figure: http://www.psi.toronto.edu/affinitypropagation/

Find the section with Data Sets and download the similarities, for example "clustering two-dimensional data points"

| ← → C ☆ http://www.psi.toronto.edu/affinitypropagation/                                                                                                    | ► B- ₽-           |
|----------------------------------------------------------------------------------------------------|-------------------|
| 🔯 Dagram of conjugate 🔶 Knuth-Morris-Pratt Al 🧱 XML in PHP 5 - What's 🕕 Stop TB Partnership 💥 WHO   Pursue high-g 👿 Extensively drug-resi 🗰 Multi-drug-resistant t                                                                                                    | » 🛅 Inne zakładki |
| median of the other similarities. The MATLBG code executes 100 iterations of attinity propagation. After<br>execution, the combined evidence ( <i>k</i> ) <i>(vai(k</i> )) is stored in the <i>N-N</i> matrix , the number of exemplars is<br>stored in x, the data instance indices of the exemplars are stored in the <i>K-vector</i> x, and the exemplar<br>indices of the data instances are stored in the <i>N-vector</i> i.dx. (Note, instance <i>i</i> is assigned to the data<br>instance with index i.dx (i).                                                                         | -                 |
| Data Sets                                                                                                    |                   |
| CLUSTERING TWO-DIMENSIONAL DATA POINTS                                                                                                    |                   |
| The similarity between every pair of 2D data points was set to the negative squared distance between<br>the points. To prevent degenerate solutions, where affinity propagation tries to place two points in one                                                                                                    |                   |
| cluster, but both data points are equally good as cluster centers, Gaussian noise with $\sigma$ =10 <sup>-12</sup> was added to the similarities, before affinity propagation was applied.                                                                                                    |                   |
| <ul> <li>Text files containing <u>2-D data points, similarities</u>, and preferences (median of S)</li> </ul>                                                                                                    |                   |
| <ul> <li>MATLAB file containing data, similarities and preferences</li> </ul>                                                                                                    |                   |
| CLUSTERING IMAGES DERIVED FROM OLIVETTI FACE DATABASE                                                                                                    |                   |
| Each 34-94 face image from the first 100 images in the Oliveth database was smoothed using a<br>Gaussian knew with ~=0.5 and then rotated by ~100 ' on and 10' and scale by a factor of 0.9, 1.0 and<br>1.1 (using nearest-neightor interpolation), to produce a total of 900 images. To a void including the<br>background behind each face, a central windrow of size 50-50 picels was outracted. Finally, the pixels<br>in each 50-50 image were normalized to have mean 0 and variance 0.1. The similarity between two<br>images was set to the negative sur of squared pixel differences. | _                 |
| Image showing all the data instances                                                                                                    |                   |
| Text files containing similarities (5MB) and preferences                                                                                                    |                   |
| <ul> <li>MATLAB file containing similiarities based on squared error (19MB)</li> </ul>                                                                                                    |                   |
| FINDING GENES AND EXONS USING PUTATIVE EXON EXPRESSION DATA                                                                                                    |                   |

# Run Cytoscape with the "APCluster" in the plugins directory and open the interface for importing a network

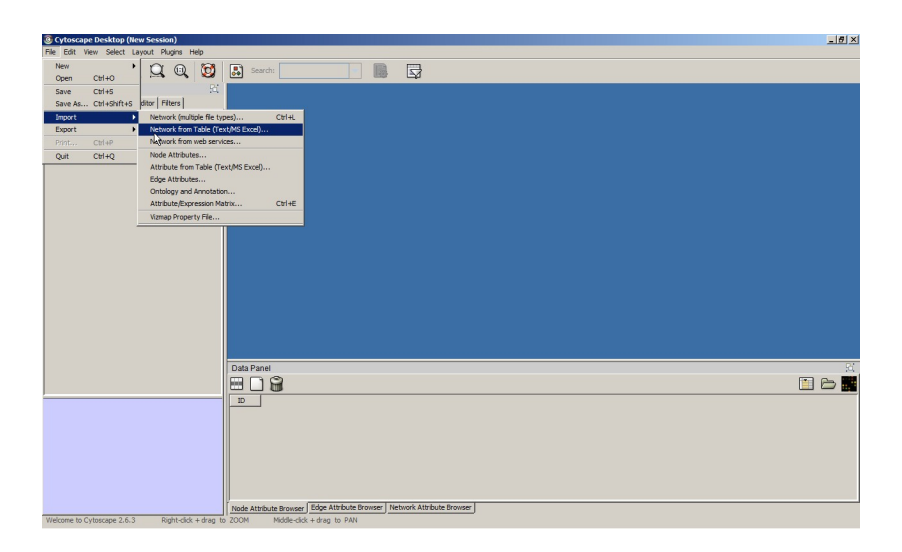

#### Choose the "ToyProblemSimilarities.txt" network

| Optimization (New Session)                       |                            |                     |                       |                   |                    |                  | _ <del>_</del> # × |
|--------------------------------------------------|----------------------------|---------------------|-----------------------|-------------------|--------------------|------------------|--------------------|
| File Edit View Select Layout Plugins Help        |                            |                     |                       |                   |                    |                  |                    |
| 🖻 🔲 Q Q Q Q 🔯                                    | Search:                    |                     |                       |                   |                    |                  |                    |
| Control Panel                                    | Import Network and E       | dge Attributes fr   | om Table              |                   |                    |                  | ×                  |
| * Network VizMapper <sup>TM</sup> Editor Filters |                            |                     |                       |                   |                    | 2                | 1                  |
| Network Nodes Edges                              |                            | Import No           | twork from            | Table             |                    | -                | ·                  |
|                                                  |                            | import Ne           |                       | Table             |                    |                  |                    |
| r i i i i i i i i i i i i i i i i i i i          | Data Sources               |                     |                       |                   |                    |                  |                    |
|                                                  | Input File fle:/C:/L       | Jsers/misiek/Deskto | p/ToyProblemSimilarit | ies.txt           |                    | Select File(s)   |                    |
|                                                  | Interaction Definition     |                     |                       |                   |                    |                  |                    |
|                                                  | Source Interactio          | n                   | Interactio            | n Type            | Target Ir          | nteraction       |                    |
|                                                  | Select Source n            | nde col 🔻           | 69 Default l          | steraction        | T 68 Select 1      | Farmet node colu |                    |
|                                                  | perect source in           |                     | l es lociadir i       | neraction         | - w perect i       | arger node colu  |                    |
|                                                  |                            | <u>()</u> 🗠         | umns in BLUE          | will be loaded a: | EDGE ATTRIBUT      | 'ES.             |                    |
|                                                  |                            |                     |                       |                   |                    |                  |                    |
|                                                  | Advanced                   |                     |                       |                   |                    |                  |                    |
|                                                  | 1 Show rext He Impor       | t opeons            |                       |                   |                    |                  |                    |
|                                                  | Preview                    |                     |                       |                   |                    |                  |                    |
|                                                  | 🔜 Text File                | L                   | eft Click: Enab       | le/Disable Colu   | mn, Right Click: E | dit Column       |                    |
|                                                  | ToyProblemSimilarities.txt | :                   |                       |                   |                    |                  |                    |
|                                                  | Column 1                   | Column 2            | 🖌 Column 3            | X Column 4        | Column 5           |                  |                    |
|                                                  | 001                        |                     | 002                   |                   | -1.860905          | *                | 52                 |
|                                                  | 001                        |                     | 003                   |                   | -4.065932          | -                | 🖬 🕒 🔜              |
|                                                  | 001                        |                     | 005                   |                   | -3.581147          |                  |                    |
|                                                  | 001                        |                     | 006                   |                   | -3.093119          |                  |                    |
|                                                  | 001                        |                     | 008                   |                   | -32.147129         |                  |                    |
|                                                  | 001                        |                     | 009                   |                   | -44.921228         | -                |                    |
|                                                  |                            |                     |                       |                   | 41.000010          | <u> </u>         |                    |
|                                                  |                            |                     |                       |                   |                    | Import Cancel    |                    |
|                                                  | U                          |                     |                       |                   |                    |                  |                    |
|                                                  | Node Attribute Browse      | er Edge Attribute   | Browser Network A     | ttribute Browser  |                    |                  |                    |
| welcome to Cytoscape 2.6.3 Right-click + drag    | to 200m Middle-d           | ick + grag to PAN   |                       |                   |                    |                  |                    |

<□ > < @ > < E > < E > E のQ @

## Select appropriate columns as in the picture below and import data

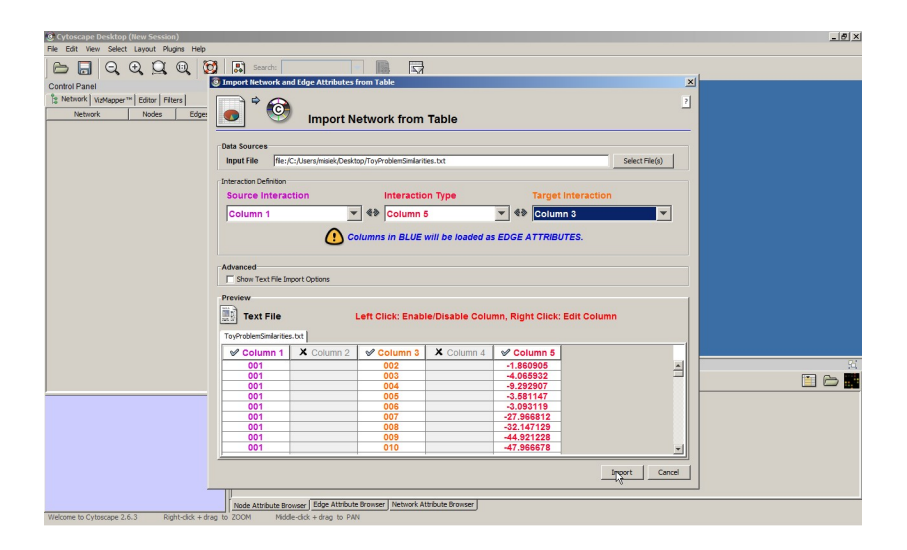

#### The network that you should obtain

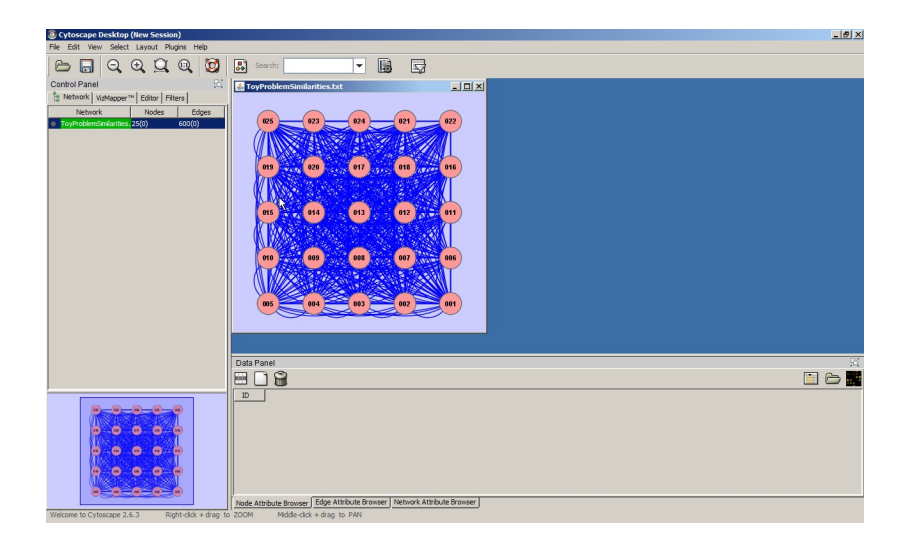

## Activate the "APCluster" plugin from the "plugins" menu

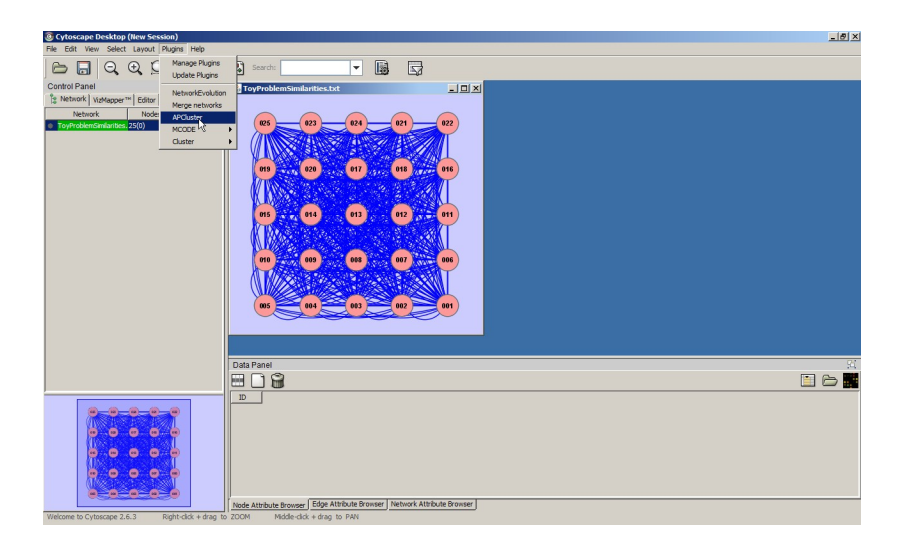

◆□ > ◆□ > ◆豆 > ◆豆 > ̄豆 \_ のへで

#### Go to the "APCluster" plugin tab

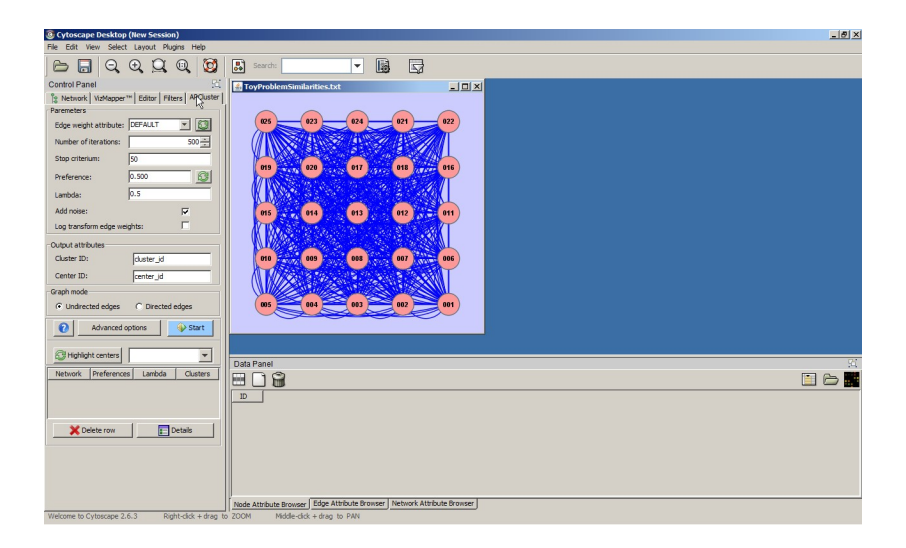

◆□▶ ◆□▶ ◆臣▶ ◆臣▶ ─臣 ─の�?

## Reload the list of appropriate attributes, and select "interaction"

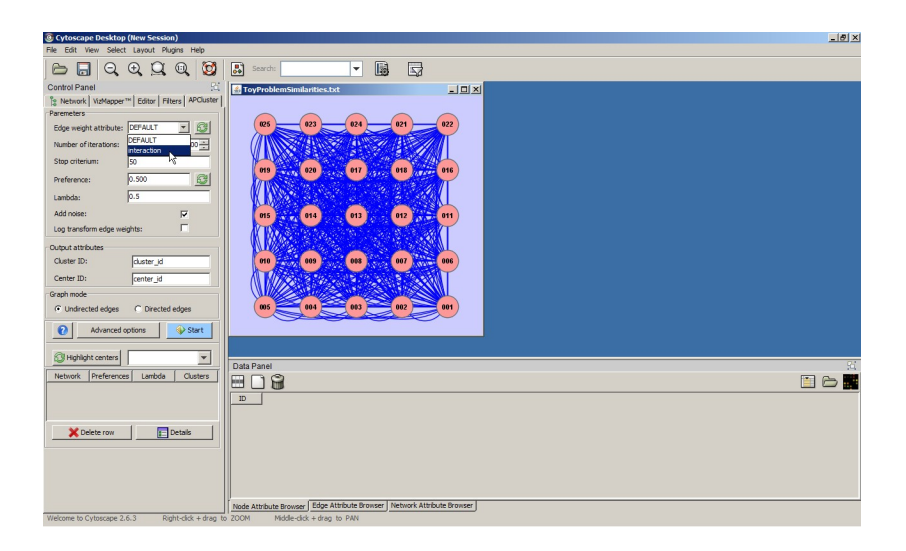

#### Choose the "Directed edges" option

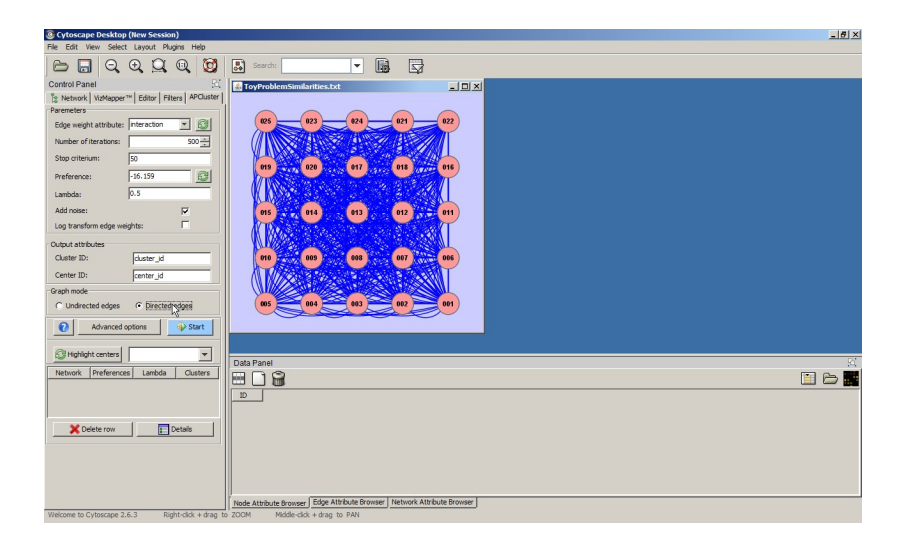

#### Click "Start" button to run the algorithm

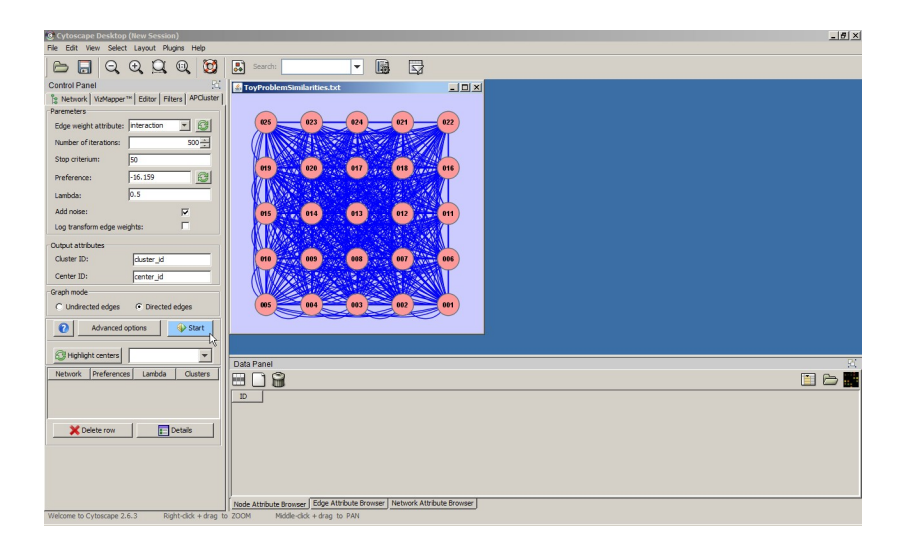

### The algorithm will converge.

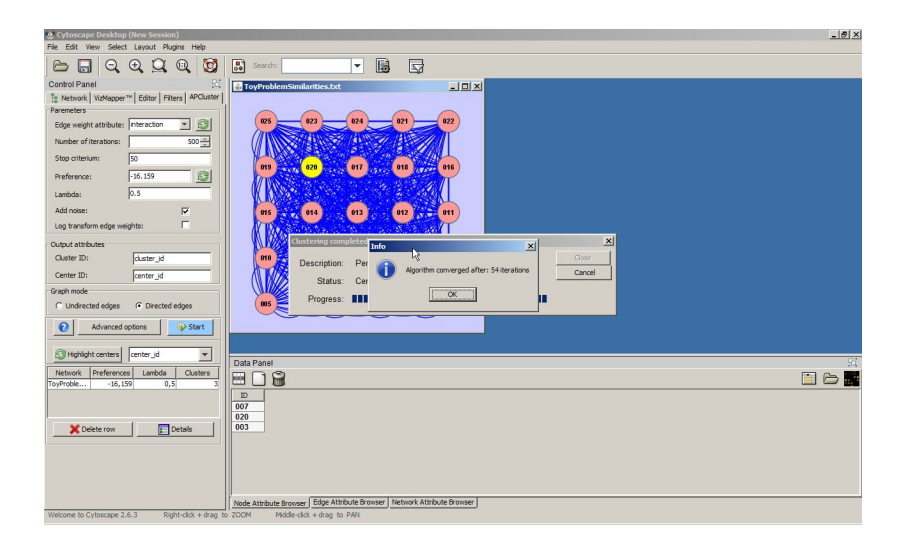

## Choose layout "Group Attributes Layout" and select "cluster\_id" as the attribute

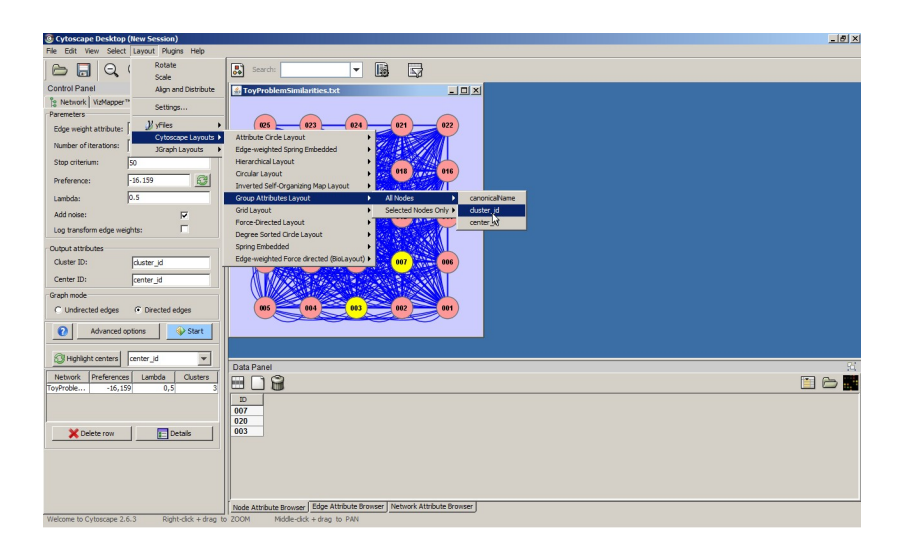

#### You should obtain this layout

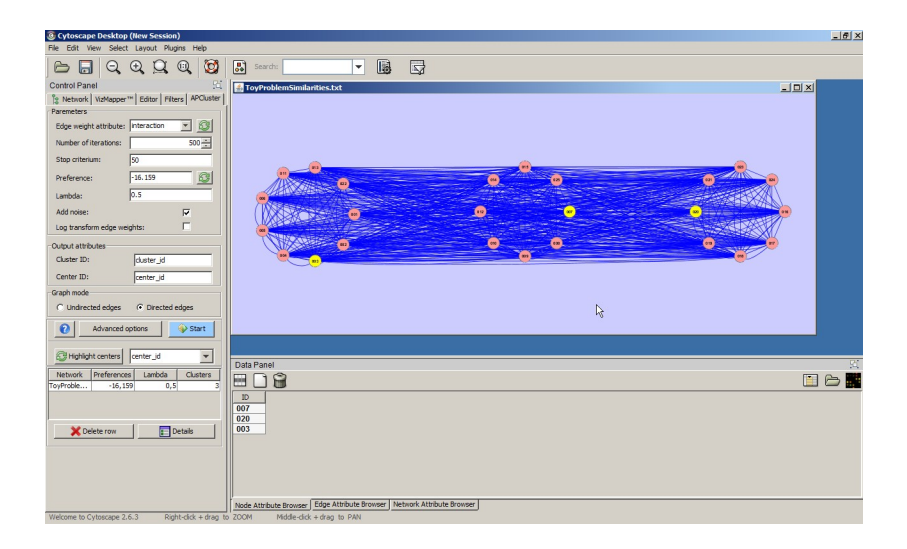

◆□▶ ◆□▶ ◆臣▶ ◆臣▶ ─臣 ─の�?

### Show "cluster\_id" and "center\_id" attributes in Data panel

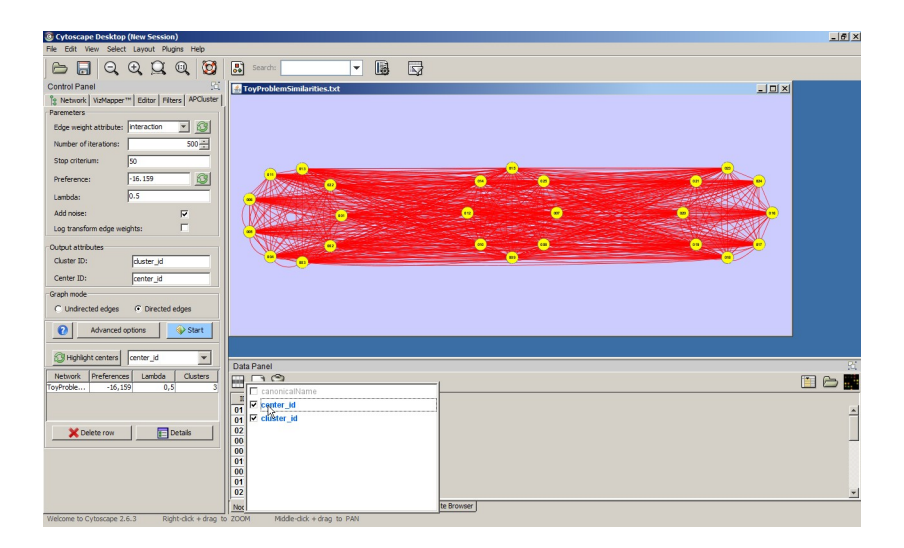

◆□▶ ◆□▶ ◆三▶ ◆三▶ 三三 - のへで

## Select all nodes and choose the option "Export $\rightarrow$ Entire Table" in Data panel

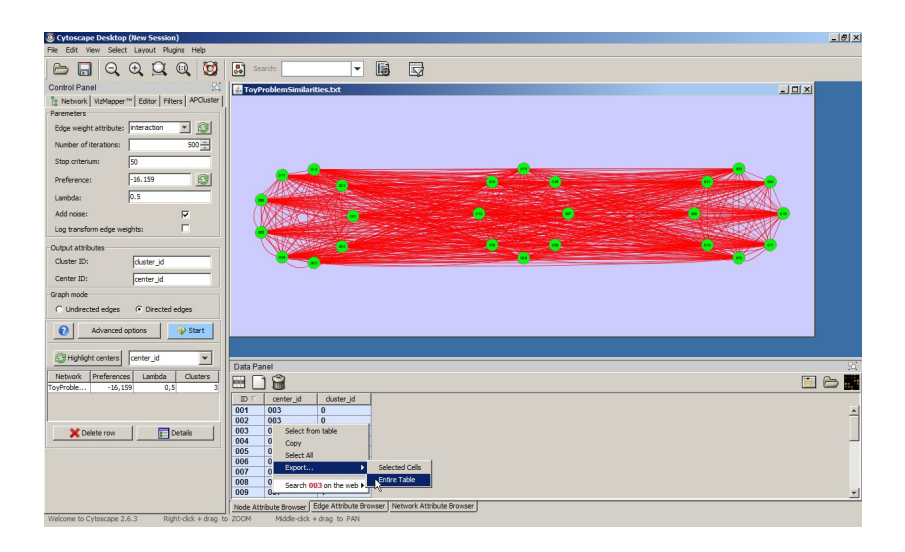

### Save your clustering in text format

| 🗄 d | uster | ing.bt      |            |
|-----|-------|-------------|------------|
| 1   | I     | D center id | cluster id |
| 2   | 0     | 13 003 0    |            |
| 3   | 0     | 12 007 1    |            |
| 4   | 0     | 08 007 1    |            |
| 5   | 0     | 11 003 0    |            |
| 6   | 0     | 22 003 0    |            |
| 7   | 0     | 03 003 0    |            |
| 8   | 0     | 09 007 1    |            |
| 9   | 0     | 25 007 1    |            |
|     | 0     | 07 007 1    |            |
|     | 0     | 21 020 2    |            |
| 12  | 0     | 05 003 0    |            |
| 13  | 0     | 18 020 2    |            |
| 14  | 0     | 24 020 2    |            |
| 15  | 0     | 14 007 1    |            |
| 16  | 0     | 15 007 1    |            |
|     | 0     | 04 003 0    |            |
| 18  | 0     | 20 020 2    |            |
| 19  | 0     | 10 007 1    |            |
| 20  | 0     | 16 020 2    |            |
| 21  | 0     | 23 020 2    |            |
| 22  | 0     | 19 020 2    |            |
| 23  | 0     | 01 003 0    |            |
| 24  | 0     | 17 020 2    |            |
| 25  | 0     | 02 003 0    |            |
| 26  | 0     | 06 003 0    |            |
| 27  |       |             |            |
|     |       |             |            |
|     |       |             |            |
|     |       |             | 12         |
|     |       |             |            |

◆□▶ ◆□▶ ◆臣▶ ◆臣▶ 臣 の�?